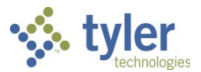

## **Requisition and Purchasing Process**

## Objective

This document provides a description of the process used to request items using the Requisitions program.

### **Overview**

The Requisitions program is intended as a replacement or alternative to the Requisition Entry program when using Munis Purchasing+.

#### **Prerequisites**

Before you can successfully complete this process, you must ensure that roles granting the necessary permissions have been assigned to your user account. If the roles have not been established, contact the system administrator to have them updated or added into the Munis system.

Confirm the following:

• One or more item records must exist in the Items program.

### **Procedure**

To enter an item request:

1. Open the Requisitions program. *Financials > Purchasing > Purchase Order Processing > Requisitions* 

| \$                 | Requisiti           | equisitions | [     | Search by Requisition Number | ۹ | ? |  |
|--------------------|---------------------|-------------|-------|------------------------------|---|---|--|
| Advanced<br>Search | hy ▼<br>My Searches | +<br>Add    | Excel |                              |   |   |  |
|                    |                     |             |       |                              |   |   |  |
|                    |                     |             |       |                              |   |   |  |
|                    |                     |             |       |                              |   |   |  |
|                    |                     |             |       |                              |   |   |  |

2. On the toolbar, click Add. The program refreshes the screen to display the data fields.

| 1                | Requ                                               | uisitions                |                 |                       |                     |       |                       |           |                      |                          |                          | 9 D                                          |  |  |  |
|------------------|----------------------------------------------------|--------------------------|-----------------|-----------------------|---------------------|-------|-----------------------|-----------|----------------------|--------------------------|--------------------------|----------------------------------------------|--|--|--|
| <b>E</b><br>Back | 🕇<br>Add D                                         | kelete Excel             | Mass<br>Allocat | Duplicate<br>te       | Custom<br>Interface | Notes | Actions/<br>Approvers | Release   | <b>F</b><br>Activate | <b>い</b><br>My Approvais | <sup>(0)</sup><br>Attach |                                              |  |  |  |
| Req<br>Created   | <b>uisitic</b><br>d, Dan Ols                       | on: 2018<br>on, 02/16/20 | <b>/20100</b>   | 0110                  |                     |       |                       |           |                      |                          |                          | Total Cost: \$0.00                           |  |  |  |
| ▼ Re             | Requisition<br>Vendor Quotes (0) General Notes (0) |                          |                 |                       |                     |       |                       |           |                      |                          |                          |                                              |  |  |  |
| Vei              | ndor Quot                                          | tes (0) Gene             | ral Notes (     | (0)<br>Countral Dist. |                     | -     |                       |           |                      |                          |                          | Converting                                   |  |  |  |
| 20               | al Year*                                           | 20100110                 | lumper*         | 02/16/2018            | · ·                 | ן ה   | (N) NORMAI            |           |                      |                          | -                        | Purchase Order                               |  |  |  |
|                  |                                                    | 20100110                 |                 | 02/10/2010            |                     |       | ()                    |           |                      |                          |                          |                                              |  |  |  |
| Dep              | artment*                                           |                          |                 |                       |                     | F     | Purchase orde         | r         |                      |                          |                          | Project Accounts Applied                     |  |  |  |
| (CC              | D) CENTR/                                          | AL OFFICE                |                 |                       | View                | '     |                       |           |                      |                          |                          | Notify Originator When Converted or Rejected |  |  |  |
| Con              | nmodity                                            |                          |                 |                       |                     | F     | Review                |           |                      |                          |                          | Notify Originator of Overages                |  |  |  |
|                  |                                                    |                          |                 |                       | View                | '     |                       |           |                      |                          | •                        | Receive by Amount                            |  |  |  |
| Des              | cription                                           |                          |                 |                       |                     |       | leeded by             |           |                      |                          |                          | Three Way Match Required                     |  |  |  |
|                  |                                                    |                          |                 |                       |                     |       |                       |           |                      |                          |                          | Inspection Required                          |  |  |  |
| Buy              | er                                                 |                          |                 |                       |                     | F     | O Expiration          |           |                      |                          |                          | hv                                           |  |  |  |
| (m               | unis) Mun                                          | is                       |                 |                       |                     |       |                       | Ê         |                      |                          |                          | Бу                                           |  |  |  |
|                  |                                                    |                          |                 |                       |                     | 1     | Notification Th       | reshold 9 | %                    |                          |                          |                                              |  |  |  |
|                  |                                                    |                          |                 |                       |                     |       |                       | 0.00      |                      |                          |                          |                                              |  |  |  |
| w  4-            | (D)                                                |                          |                 |                       |                     |       |                       |           |                      |                          |                          |                                              |  |  |  |
| Ad               | d ltem                                             | Shop Online              | Bid Item        | s                     |                     |       |                       |           |                      |                          |                          |                                              |  |  |  |
| No               | requisitio                                         | n items exist.           |                 |                       |                     |       |                       |           |                      |                          |                          | _                                            |  |  |  |
|                  |                                                    |                          |                 |                       |                     |       |                       |           |                      |                          |                          | Save Cancel                                  |  |  |  |

- 3. Complete the fields in the header section.
- After completing the fields, click Save to save the requisition. The program saves your entries and examines the field values for errors. If the program encounters any errors, it displays the Errors button at the bottom of the screen.
- 4. If errors exist, click the Errors button to view a list of the errors that must be corrected before you continue.
- 5. Once all errors have been resolved, click Save again.
  - 6. Munis accepts the requisition; however, line items and funds have not been specified for the requisition record. To continue this process, click Add Item in the Items section. The program refreshes the screen to display the Item Details fields. If the requisition is associated with a contract that has existing line items, the program displays all of the available line items when you enter the Line Detail screen. Selecting any of these items automatically

completes the fields on the Line Detail screen with the contract line item values. Click the Contract Line Items button to access the list of contract items again.

| Requisition: 2018/20100110<br>Created, Dan Olson, 02/16/2018                                                                             |                                                                                    | Total Cost: \$0.00                                                                                                    |
|----------------------------------------------------------------------------------------------------|------------------------------------------------------------------------------------|----------------------------------------------------------------------------------------------------|
| <ul> <li>Item Details<br/>Add Item Delete Item Notes (0) Line 1 -         <ul> <li>Replenish Inventory</li> <li>Item</li></ul></li></ul> | Vendor  View + New  Ship to* (CO) 3202 EAST 42ND STREET FALMOUTH, ME 04105  E-mail | Quantity<br>1.00<br>Unit Price<br>S0.00000<br>EACH ▼<br>Discount Percent<br>0.00<br>Freight Amount<br>S0.00<br>Credit Amount<br>S0.00<br>Line Item Total<br>S0.00 |
|                                                                                                    |                                                                                    | Save Save and Add Item Cancel                                                                                                    |

- 4. Complete the fields in the Item Details section and the Optional Details section.
- 5. After you have completed the fields for the item, click Add Item again to create a new item, if applicable.

The program adds another item line, and clears the fields.

- Complete the fields for the second item. You can view any item line by clicking on it in the item list.
- 7. When you have finished adding item lines, click Save.
- If your organization uses workflow, click Release on the toolbar to submit the request. Item requests are controlled by the Requisition Approvals (REQ) business rule.
   If your organization does not use workflow, clicking Release immediately approves the request.

#### Results

You have created an item request record.

#### What's Next?

After item requests are approved, they can be converted into purchase orders using the Requisition Conversions program.

If the Allow Auto Posting of Purchase Orders check box is selected in Purchase Order Settings, the Request for Item program automatically approves released requests that are to be converted to purchase orders.

# **Entering Vendor Quotes**

## Objective

This document provides information for entering vendor quote information on a requisition.

#### **Overview**

Vendor quote information is required for all purchases as required by your organization. Add quote information to a requisition by clicking Vendor Quotes on the Main tab in the Requisitions program.

### **Prerequisites**

Before you can successfully complete this process, you must ensure that roles granting the necessary permissions have been assigned to your user account. If the roles have not been established, contact the system administrator to have them updated or added into the Munis system.

Confirm the following:

- The Purchasing Settings program is configured to require quotes.
- Requisitions requiring quotes have been created.

## **Procedure**

To enter quotes:

- 1. Open the Requisitions program. Purchasing > Purchase Order Processing > Requisitions
- 2. Find the requisition record to which to add quote information, and on the Main tab click Vendor Quotes.

| \$                                                                                                 | Requi                                                                                                    | isitions                                                            |                                 |               |                  |                                                         |                                |              |               |             |                                                                                                    |             | 0 🛓         |
|----------------------------------------------------------------------------------------------------|----------------------------------------------------------------------------------------------------|---------------------------------------------------------------------|---------------------------------|---------------|------------------|---------------------------------------------------------|--------------------------------|--------------|---------------|-------------|----------------------------------------------------------------------------------------------------|-------------|-------------|
| <b>E</b><br>Back                                                                                   | +<br>New I                                                                                                    | X V E<br>Delete Mass Duplic<br>Allocate                             | ate Custom M<br>Interface       | Notes         | Action<br>Approv | ns/ Release                                             | <b>%</b><br>Activate           | My Approvals | (e)<br>Attach |             |                                                                                                    |             |             |
| Re(<br>Creat                                                                                       | quisitic<br>ed, Dan Ole                                                                                                    | on: 2018/2010                                                       | 0048                            |               |                  |                                                         |                                |              |               |             | To                                                                                                    | otal Cos    | t: \$145.00 |
| ▼ F<br>1<br>2<br>F<br>F<br>F<br>F<br>C<br>C<br>C<br>C<br>C<br>C<br>C<br>C<br>C<br>C<br>C<br>C<br>C | Requisition<br>(rendor Quo<br>scal Year*<br>2018<br>epartment*<br>CO) CENTR<br>commodity<br>commodity<br>escription<br>solIN - DSAV<br>uyer<br>munis) Mur | on<br>Requisition Number*<br>20100048<br>AL OFFICE<br>N PIPE<br>nis | 0)<br>Created Date<br>03/02/201 | e*<br>18<br>\ | /iew             | Type (N) NORM Purchase or Review Needed by Notification | AL<br>der<br>1 Thresho<br>0.00 | Id %         |               | •           | Convert to Purchase Order Project Accounts Applied Notify Originator When Converted Notify Originator of Overages Receive by Amount Three Way Match Required Inspection Required by | or Rejected |             |
| ▼  <br>/<br>De                                                                                     | terns (1)<br>Add Item<br>lete Line                                                                                                    | Shop Online Bid Items<br>Description                                | i                               |               |                  | Qty                                                     | U                              | ЮМ           |               | Unit Price  | Line Total GL Account                                                                                                    |             | Bid Item    |
| 3                                                                                                  | <b>&lt;</b> 1                                                                                                    | 60 IN - DSAW PIPE, P                                                |                                 |               |                  | 1.00                                                    | E                              | ACH          |               | \$145.00000 | \$145.00                                                                                                    |             |             |
| ► Us                                                                                               | ser Defin                                                                                                    | ed Fields (2)                                                       |                                 |               |                  |                                                         |                                |              |               |             |                                                                                                    |             |             |
|                                                                                                    |                                                                                                    |                                                                     |                                 |               |                  |                                                         |                                |              |               |             |                                                                                                    |             | Save Cancel |

#### 3. Click Add Vendor Quote. The program displays the Vendor Quotes screen

| Vendor  | Quotes (1)                                         |             |          |              |            |         |          |         |            |
|---------|----------------------------------------------------|-------------|----------|--------------|------------|---------|----------|---------|------------|
| Vendor  |                                                    |             |          | Notes        |            |         |          |         |            |
| Include | Commodity                                          | Description | Quantity | Per Unit Bid | Substitute | Minimum | Handling | Freight | Discount 9 |
|         | (54551) OIL AND GAS MACHINERY<br>AND EQUIPMENT (DR | OIL         | 1.00     |              |            |         |          |         |            |
|         |                                                    |             |          |              |            |         |          |         | Cance      |

- 4. Enter the Vendor Number.
- 5. Enter any applicable notes.
- 6. Select or clear the Include check box to include the commodity in the vendor quote.
- 7. Complete the Per Unit Bid field with the minimum units per bid.

- 8. Select or clear the Substitute check box; selected indicates that a substitute item is acceptable.
- 9. Enter the minimum dollar amount and applicable handling and freight charges.
- 10. Click Add and repeat the process for each required quote.
- 11. Click OK to save the vendor quotes and return to the main Requisitions screen.

#### **Results**

The program records the quote information; the Vendor Quotes link displays the number of quotes added to the request.

#### **GL** Impact

There is no impact on the general ledger.

#### What's Next?

The requisition can be released for approval. Click the Release option to submit the requisition to the approval process; the program displays the Release screen. Select or clear the Release check box, and then click Release to complete the process.

# **Requisition Approval**

## **Objective**

This document provides instruction for approving released requisitions. It is intended for personnel responsible for approving requisitions.

## **Overview**

The Approvals card, in conjunction with the Workflow business rules, establishes an electronic approval process for requisitions. When a requisition is released in Munis, the requisition is submitted to an approval process. The requisition must be approved by all necessary approvers in order for it to be converted into a purchase order or contract. This document describes the approval process using the Approvals card.

### **Prerequisites**

Before you can successfully complete this process, you must ensure that roles granting the necessary permissions have been assigned to your user account. If the roles have not been established, contact the system administrator to have them updated or added into the Munis system.

Confirm the following:

- Requisitions have been completed and released.
- Workflow business rules are established.
- You are included in the Workflow User Attributes program as an approver.
- You have access to the Approvals card on Tyler Hub.

## Procedure

Munis Workflow transactions are approved using the Approvals card on Tyler Hub.

| = 🎸 Home       | e Search        |                 |                |          |                       |                                                                    | ۹    | III 🕩 |
|----------------|-----------------|-----------------|----------------|----------|-----------------------|--------------------------------------------------------------------|------|-------|
| TYLE           | ER HUE          | B DAN.(         | OLSON          |          |                       |                                                                    |      |       |
| Ê.<br>Inv      | 1<br>oices Due  | 1               | 4<br>Approvals | Û        | 0<br>Invoices Overdue | Favorites<br>Invoice Entry<br>Items<br>Payroll Earnings and Deduct | ions | :     |
| Invoices: What | t needs to be p | paid?           |                |          | :                     | Purchase Order Central<br>Recurring Invoices                       |      |       |
| Invoice Number | Invoice Date    | Vendor Name     |                | Status   | Description           | Request for Check                                                  |      | - 11  |
| 100MHS         | 9/13/2016       | One Time Vendor |                | Approved |                       | Requisition Entry<br>Requisitions                                  |      | - 11  |

To approve an item:

1. Double-click the Approvals card to list all items currently awaiting approval. Use the By Date or By Process Code options to sort the items.

| Approvals                                  |                                                                 |                                                                |
|--------------------------------------------|-----------------------------------------------------------------|----------------------------------------------------------------|
| BY PROCESS CODE BY DATE                    | REC: Request for Check pending appr                             | ovals                                                          |
| All Process Codes                          | Approvals                                                       |                                                                |
| RFC: Request for Check pending<br>20100027 |                                                                 |                                                                |
| RQC: Requisition pending conver            | BY PROCESS CODE BY DATE                                         | RQC: Requisition pending conversion<br>Created Tue Feb 13 2018 |
| RQC: Requisition pending conver            | RQC: Requisition pending conversion                             | Dept CO<br>Total Amount 2.85                                   |
| RQC: Requisition pending conver            | RQC: Requisition pending conversion<br>36000.00 Tue Feb 13 2018 | Vendor DEF SUPPLY COMP<br>Commodity                            |
|                                            | RQC: Requisition pending conversion                             |                                                                |
| REFRESH EDIT SETTINGS                      | RFC: Request for Check pending approvals                        |                                                                |
|                                            |                                                                 |                                                                |
|                                            | REFRESH EDIT SETTINGS                                           | CLOSE                                                          |

2. Review the items awaiting approval.

3. <u>To view additional information, click the Detail link to view</u> the item in the applicable Munis program.

| BY PROCESS CODE BY DATE                                              | RQC: Re           | Requisition pending conversion                                                                                                    |            |
|----------------------------------------------------------------------|-------------------|----------------------------------------------------------------------------------------------------|------------|
| All Dates 📀                                                          | Created<br>Reason | Tue Feb 13 2018<br>amount of this transaction is greater than the threshol                                                                                                    |            |
| RQC: Requisition pending conversion<br>2.85 Tue Feb 13 2018          | Dept<br>Total An  | X Requisitions                                                                                                    | 0 🕖        |
| RQC: Requisition pending conversion                                  | Vendor<br>Commo   | Back     Add Delete     Excel     Moss     Delete     Add Delete     Excel     Moss     Delete     Add     Delete     Add     Delete     Delete     Add     Delete     Delete     Add     Delete     Delete     Dele |            |
| RQC: Requisition pending conversion                                  |                   | Requisition: 2017/20100109         Total Cos           Allocated, Dan Olson, 02/13/2018                                                                                                    | it: \$2.85 |
| 0.00 Tue Feb 13 2018                                                 |                   | <ul> <li>Requisition</li> <li>Vendor Quotes (0) General Notes (0)</li> </ul>                                                                                                    |            |
| RFC: Request for Check pending approvals<br>20100027 Fri Feb 24 2017 |                   | Fiscal Year*         Requisition         Created Date*         Type         Convert to           2017         Number*         02/13/2016         (N) NORMAL         Purchase Order                                                                                                    | •          |
|                                                                      |                   | Purchase order Project Accounts Applied                                                                                                    |            |
|                                                                      |                   | CO) CENTRAL OFFICE View Notify Originator When Converted or Rej                                                                                                    | jected     |
| REFRESH EDIT SETTINGS                                                |                   | Commodity                                                                                                    |            |
|                                                                      |                   | View     View     Needed by     W     Three Way Match Required                                                                                                    |            |
|                                                                      |                   | Copper wire III Inspection Required                                                                                                    |            |
|                                                                      |                   | Buyer         0.00         by                                                                                                    |            |
|                                                                      |                   | (grant, jewett) Grant Jewett                                                                                                    |            |
|                                                                      |                   | terms (1)     Add Item Shop Online Bid Items     Delete Line Description Otv UOM Unit Price Line Total GLAccount Bid                                                                                                    | Item       |
|                                                                      |                   | X 1 Copper wire, 3AWG, THHN, Stranded 6.00 FEET \$0.50000 \$2.85 E () TECHNOLOGY<br>copper, 600V, 8I HARDWARE                                                                                                    |            |
|                                                                      |                   |                                                                                                    | ave Cancel |

4. To approve the item from the Munis program, use the options in the Workflow group at the bottom of the screen.

| \$        | Requi            | sition             | Entry  | Munis     |             |                                          |           |         |        |          |                          |         |                                                                                                    |           |        |                |          |
|-----------|------------------|--------------------|--------|-----------|-------------|------------------------------------------|-----------|---------|--------|----------|--------------------------|---------|----------------------------------------------------------------------------------------------------|-----------|--------|----------------|----------|
| <         | <b>€</b><br>Back | <b>Q</b><br>Search | Erowse | +<br>Add  | Dutput      | en en en en en en en en en en en en en e | Display   | DF      | 5ave   | Email Si | t switch Form Line Items | Release | Activate Mass Allocate Alloca                                                                                                    | nte Notes | сору   | GL Allocations | GL Summa |
| MAIN      | TERMS/           | MISCELL            | ANEOUS | USER DE   | EFINED      |                                          |           |         |        |          |                          |         |                                                                                                    |           |        |                |          |
| Vlain Int | formation        | ŕ                  |        |           |             |                                          |           |         |        |          |                          |         |                                                                                                    |           |        |                |          |
| Dept/Lo   | c *              |                    | CO     |           |             | CENTR                                    | AL OFFICE |         |        |          | Status                   |         | 6 Released                                                                                                    |           |        |                |          |
| iscal ye  | ar *             |                    | 2      | 018       | Currei      | nt 🖲 N                                   | ext       |         |        |          | Needed by                |         |                                                                                                    | 1         |        |                |          |
| equisit   | ion numb         | er*                |        |           | 20100042    | Ŭ.                                       |           |         |        |          | Entered *                |         | 02/28/2018                                                                                                    | <b>#</b>  | By     | dan.olson      |          |
| eneral    | commod           | lity               |        |           |             |                                          |           |         |        |          | Convert to               |         | Purchase Order                                                                                                    |           | +      |                |          |
| eneral    | descriptio       | on                 | GR     | EASE GUN, | LEVER ACTIO | DN                                       |           |         |        |          | PO expiratio             | n.      |                                                                                                    | <b></b>   |        |                |          |
| Ger       | neral Note       | es                 |        |           |             |                                          |           |         |        |          | Receive by               |         | <ul> <li>Quantity</li> <li>Amount</li> </ul>                                                                                                    |           |        |                |          |
|           |                  |                    |        |           |             |                                          |           |         |        |          |                          |         | Interview of the second second sec | d         |        |                |          |
|           |                  |                    |        |           |             |                                          |           |         |        |          |                          |         | Inspection required                                                                                                    | вy        |        |                |          |
|           |                  |                    |        |           |             |                                          |           |         |        |          |                          |         | Project accounts applied                                                                                                    |           |        |                |          |
| endor     | Informatio       | on                 |        |           |             |                                          |           |         |        |          | Shipping Informati       | on      |                                                                                                    |           |        |                |          |
| endor     |                  |                    |        | 1034 .    | 🧭           |                                          | Committee |         |        |          | Ship to *                | CO      |                                                                                                    |           |        |                |          |
| ame       |                  |                    | DIRECT | T SUPPLY  |             |                                          |           |         |        |          |                          | 3202    | EAST 42ND STREET                                                                                                    |           |        |                |          |
| 0 mail    | ing              |                    |        | 0         |             |                                          |           |         |        |          |                          |         |                                                                                                    |           |        | ]              |          |
|           |                  |                    | 6767 N | IORTH IND | USTRIAL RO  | AD                                       |           |         |        |          |                          |         |                                                                                                    |           |        |                |          |
|           |                  |                    |        |           |             |                                          |           |         |        |          |                          | FALM    | OUTH                                                                                                    | 1         | ME 041 | 05             |          |
|           |                  |                    |        |           |             |                                          |           |         |        |          | Email                    |         |                                                                                                    |           |        |                |          |
|           |                  |                    |        |           |             |                                          |           |         |        |          | Deferrer                 |         |                                                                                                    |           |        | 6              |          |
|           |                  |                    | MILWA  | UKEE      |             |                                          |           | WI      | 53223  |          | Neletence                |         |                                                                                                    |           |        |                |          |
| elivery   | method           |                    | Print  | E         | Fax         |                                          | E-M       | ail     | E-Proc | urement  | 🗳 Deliver To             |         |                                                                                                    |           |        |                |          |
| emit      |                  |                    |        | 0         | -24         | -                                        | -         |         |        |          |                          |         |                                                                                                    |           |        |                |          |
| Lase Ver  | 1dor/Sour        | rcing Not          | es     |           | wendor      | Quotes                                   | (U)       |         |        |          |                          |         |                                                                                                    |           |        |                |          |
| line iter | ns               | mhar               |        | Commodity |             | Darce                                    | intion    |         |        |          | Vender                   |         |                                                                                                    |           | 1      | Obul           |          |
| 1         | 5                | inder              |        | commodity |             | GREA                                     | SE GUN 1  | EVER AC | TION   |          | (1034) DIRECT SUDDLY     |         |                                                                                                    |           | 10     | 1.00           |          |
|           | -                |                    |        |           |             | UNLY                                     | 01 00M, 1 |         | lion   |          |                          |         |                                                                                                    |           |        | 1.00           |          |
|           |                  |                    |        |           |             |                                          |           |         |        |          |                          |         |                                                                                                    |           |        |                |          |
| otal an   | nount            |                    | 99.00  |           |             |                                          |           |         |        |          |                          |         |                                                                                                    |           |        |                |          |
| Workfle   | ow               |                    |        |           |             |                                          |           |         |        |          |                          |         |                                                                                                    |           |        |                |          |
| Му        | Approval         | ls                 | Approv | e ][      | Reject      |                                          | Forwa     | rd      | Hold   |          | Approvers                |         |                                                                                                    |           |        |                |          |
| 6.71      | 11               |                    |        |           |             | -                                        |           |         |        |          |                          |         |                                                                                                    |           |        |                |          |
| *         | 0                |                    | 1      | of 1      |             |                                          | >>>>      |         |        |          |                          |         |                                                                                                    |           |        |                |          |

5. To approve the item from the Approvals card, select the item to display the Workflow options, and then select the appropriate action.

| Approvals                                                                                                    |                                                                                                    |
|----------------------------------------------------------------------------------------------------|----------------------------------------------------------------------------------------------------|
| BY PROCESS CODE BY DATE  All Dates  RQC: Requisition pending conversion 2.85 Tue Feb 13 2018  RQC: Requisition pending conversion 38000 00 Tue Feb 13 2018 | RQC: Requisition pending conversion         Created       Tue Feb 13 2018         Reason       amount of this transaction is greater than the threshol         Dept       PR         Total Amount       36000.00         Vendor       JOHN DEERE         Commodity |
| RQC: Requisition pending conversion<br>0.00 Tue Feb 13 2018<br>RFC: Request for Check pending approvals<br>20100027 Fri Feb 24 2017                        |                                                                                                    |
| REFRESH EDIT SETTINGS                                                                                                    | APPROVE REJECT HOLD FORWARD CLOSE                                                                                                    |

When you select Accept, Reject, Forward, or Hold, the Approvals card provides an Optional Comment (Accept) or Required Comment (Reject, Forward, or Hold) box. For required comments, enter the reason for the action.

#### **Results**

Depending on the action selected for each record, the status results differ.

#### **Status Change**

The status of rejected requisitions is changed from 6–Released to 1–Rejected. The status of approved requisitions remain at 6–Released until the approval of the final step in the approval process. At that time, the status changes to 8–Approved.

#### **GL** Impact

There is no impact on the general ledger accounts at this time.

#### What's Next?

Requisitions with a status of 8–Approved are eligible for conversion to purchase orders. Rejected requisitions may be corrected by the originators and resubmitted to the approval process.

# **Purchase Order Inquiry and Reports**

## **Objective**

This document provides instructions on how to inquire and report on existing Munis purchase orders. This document is intended for a purchase order user who is familiar with basic Munis navigation skills. The document provides common inquiry and search techniques, as well as how to view, export, or print the found records, and provides details on existing Munis report programs and their options.

## **Using Wildcard Characters in Data Searches**

Ranges and/or logical search characters can be used when you are searching for records. The following is a list of wildcard characters and examples of their use. Not all these characters can be used in all fields. For example, you cannot use the wildcard character (\*) in a date field Note: Munis is case-sensitive, so a name entered as John Doe in Munis would not be found if you enter JOHN DOE in the name field when doing a search.

| Symbol   | Description                                                        | Example of Use                                                                                                    |
|----------|--------------------------------------------------------------------|----------------------------------------------------------------------------------------------------|
| *        | Wildcard. Use this with any combination of letters or              | Office* returns any names that begin with Office (Office Max, Office Depot).                                               |
|          | numbers before or after the symbol.                                | *Office* returns any names that contain the word "Office"<br>(Staples Office Supply, ION Office Equipment, Office<br>Max). |
| >        | Greater Than                                                       | >1/16/18 returns all dates greater than the specified date.                                                                |
| >=       | Greater Than or Equal To                                           | >=1/16/18 returns the specified date and all dates greater than the date specified.                                        |
| <        | Less Than                                                          | <\$10,000.00 returns all amounts less than the amount specified.                                                           |
| <=       | Less Than or Equal To                                              | <=1/16/18 returns the specified date and all dates less than or equal to the date specified.                               |
| <> or != | Not Equal To                                                       | <>135 or !=135 used in Dept/Loc returns all departments except 135.                                                        |
| : or     | Range                                                              | 500:599 returns all amounts including the beginning and ending amounts.                                                    |
|          | Pipe symbol, used as<br>"and".<br>(Located above the<br>backslash) | Finds the named data items, regardless of the range. For example 1/1/18 1/10/18 1/31/18 returns only the three dates.      |

## **Purchase Order Inquiry**

-or-

To display purchase orders in inquiry-only mode:

1. Open the Purchase Order Inquiry program.

Financials > Purchasing > Purchase Order Processing > PO Inquiry and Reports > Purchase Order Inquiry

| ф Р              | urchase       | Order              | Inquir  | y - Mun   | nis        |               |     |           |              |            |            |          |             |                  |                     |             |          |            |            |            |             |                 |            |            | <b>0</b> 0 |     |
|------------------|---------------|--------------------|---------|-----------|------------|---------------|-----|-----------|--------------|------------|------------|----------|-------------|------------------|---------------------|-------------|----------|------------|------------|------------|-------------|-----------------|------------|------------|------------|-----|
| <b>¢</b><br>Back | Accept        | <b>Q</b><br>Search | Erowse  | Dutput    | 🖶<br>Print | Ca<br>Display | PDF | E<br>Save | Excel        | Word       | ⊠<br>Email | Schedule | Ø<br>Attach | GL Find Project  | P<br>Account Find D | Detail Find | Audits r | Notes Acti | A A Approv | als Line D | letail GL / | G<br>Viocations | GL Summary | Project Su | mmary      |     |
| IAIN T           | ERMS/MISC     | ELLANEO            | US USI  | R DEFINED | )          |               |     |           |              |            |            |          |             |                  |                     |             |          |            |            |            |             |                 |            |            |            |     |
| urchase (        | Order Detail: |                    |         |           |            |               |     |           |              |            |            |          |             |                  |                     |             |          |            |            |            |             |                 |            |            |            |     |
| ept/Loc          |               |                    |         |           |            |               |     |           |              |            |            |          |             |                  |                     | _           |          |            |            | Statu      | s           |                 |            |            | •          |     |
| L effectiv       | e date        |                    |         |           |            |               |     |           |              |            |            |          | Buyer       |                  |                     |             |          |            |            |            |             |                 |            |            |            |     |
| scal year        |               |                    |         |           | Period     |               |     |           |              |            |            |          |             | Project account  | ints applied        |             |          |            |            | Enter      | ed          |                 |            |            |            |     |
| 0 numbe          | r             |                    |         |           |            |               |     |           |              |            |            |          |             | Three way ma     | atch required       |             |          |            |            | Need       | ed By       |                 |            |            |            |     |
| eneral co        | mmodity       |                    |         |           |            |               |     |           |              |            |            |          |             | Inspection re    | quired              |             |          |            |            | Last (     | -<br>hanned |                 |            |            |            | -1  |
| eneral de        | scription     |                    |         |           |            |               |     |           |              |            |            |          |             | Inspector        |                     |             |          |            |            | CUSE       | in angea    |                 |            |            |            | - 1 |
| <b>⊯</b> Not     | B             | <b>B</b> Re        | ceiving |           | ı⊛in       | voices        |     |           |              |            |            |          |             | Receive By       | Quar                | ntity 🔘 Ar  | nount    |            |            |            |             |                 |            |            |            |     |
| endor De         | tails         |                    |         |           |            |               |     |           |              |            |            |          |             | Shipping Details |                     |             |          |            |            |            |             |                 |            |            |            |     |
| endor            |               |                    | [       | Commit    | ted        |               |     |           |              |            |            |          |             | Ship to          |                     |             |          |            |            |            |             |                 |            |            |            |     |
| ame              |               |                    |         |           |            |               |     |           |              |            |            |          |             |                  |                     |             |          |            |            |            |             |                 |            |            |            |     |
| 2 mailing        | ,             |                    |         |           |            |               | _   |           |              |            |            |          |             |                  |                     |             |          |            |            |            |             |                 |            |            |            |     |
|                  |               |                    |         |           |            |               |     |           |              |            |            |          |             |                  |                     |             |          |            |            |            |             |                 |            |            |            |     |
|                  |               |                    |         |           |            |               |     |           |              |            |            |          |             |                  |                     |             |          |            |            |            |             |                 |            |            |            |     |
|                  |               |                    |         |           |            |               |     |           |              |            |            |          |             | Reference        |                     |             |          |            |            |            |             |                 |            |            |            |     |
|                  |               |                    |         |           |            |               |     |           |              |            |            |          |             |                  |                     |             |          |            |            |            |             |                 |            |            |            |     |
|                  |               |                    |         |           |            |               |     |           |              |            |            |          |             | Deliver To       |                     |             |          |            |            |            |             |                 |            |            |            |     |
| emit             |               |                    |         |           |            |               |     |           |              |            |            |          |             |                  |                     |             |          |            |            |            |             |                 |            |            |            |     |
| ine              |               | Ordered A          | mount   |           | Liquid     | lated         |     | Rala      | n ce   1st P | roject Acc | ount       |          |             |                  | 1st GL Account      |             |          |            |            | Т          | otals       |                 |            |            |            |     |
|                  |               | ordered /          | inount  |           | Enquit     |               |     | Duit      | ince   ince  | roject nec | ount       |          |             |                  | in or necount       |             |          |            |            | *          |             |                 |            |            |            |     |
|                  |               |                    |         |           |            |               |     |           |              |            |            |          |             |                  |                     |             |          |            |            | 0          | rdered      |                 |            |            |            |     |
|                  |               |                    |         |           |            |               |     |           |              |            |            |          |             |                  |                     |             |          |            |            | ↓ Li       | quidated    |                 |            |            |            | - 1 |
| _                |               |                    |         |           |            |               |     |           |              |            |            |          |             |                  |                     |             |          |            | ) F        | B          | alance      |                 |            |            |            |     |

2. Click Search.

| The program | displavs | the PO | Inquiry | Find sci   | een.  |
|-------------|----------|--------|---------|------------|-------|
| ine pregram | alopiajo |        |         | 1 1110 001 | 00111 |

| 🔆 PO Inquiry Find                                                            |         | •                | 0 🎍 |
|------------------------------------------------------------------------------|---------|------------------|-----|
| Image: Back         Image: Accept         Image: Cancel         Image: Query |         |                  |     |
| Purchase Order                                                               |         | Vendor           |     |
| Dept/Loc                                                                     |         | Vendor number    |     |
| Fiscal Year                                                                  | Period  | Status           |     |
| PO number                                                                    |         | Name             |     |
| Gen commodity                                                                |         | Туре             |     |
| Entry date                                                                   |         | Class code       |     |
| Needed by date                                                               |         | Geographic code  |     |
| Status                                                                       | •       |                  |     |
| Туре                                                                         |         | Shinging Details |     |
| Requisition number                                                           |         | Shin To          |     |
| Contract                                                                     |         | Reference        |     |
| Work Order Number                                                            |         | INCIDENTIAL POL  |     |
| General Description                                                          |         |                  |     |
| Open amount                                                                  |         |                  |     |
|                                                                              |         |                  |     |
| Field name                                                                   | l Value | Description      |     |
| PO Delivery choice                                                           |         |                  |     |
| PART NUMBER                                                                  |         |                  |     |
| Delivery company                                                             |         |                  |     |
|                                                                              |         |                  |     |
|                                                                              |         |                  |     |

- 3. Complete the fields with the appropriate PO details.
- 4. Click Accept to display the search results.

#### GL Find

To find purchase orders by general ledger account details:

1. Click GL Find.

The program displays the GL Segment Find screen.

| $\cap$ | ra/ | Oh  | iect | Ve  | rsion |
|--------|-----|-----|------|-----|-------|
|        | 'g/ | UD. | 001  | V C | 13101 |

| 🔸 GL Segm        | ent Find - Munis | ٠ | 0 | 4 |
|------------------|------------------|---|---|---|
| Back Accept      | Cancel Query     |   |   |   |
| Find by Segments |                  |   |   |   |
| Fund             |                  |   |   |   |
| Function/CC      |                  |   |   |   |
| Department       |                  |   |   |   |
| Program          |                  |   |   |   |
| Grade            |                  |   |   |   |
| Grant/FunSrc     |                  |   |   |   |
| DOE Function     |                  |   |   |   |
| Category         |                  |   |   |   |
| Character Code   | <b>**</b>        |   |   |   |
| Org              |                  |   |   |   |
| Object           | <b>31</b>        |   |   |   |

- 2. Complete one or more of the account-related fields.
- 3. Click Accept to execute the search.

#### **Detail Find**

To find purchase order records by detail:

1. Click Detail Find.

| S PO Inquiry Detail Find | ٠ | 8 | 4 |
|--------------------------|---|---|---|
| Eack Accept Cancel       |   |   |   |
| PO Detail                |   |   |   |
| Item                     |   |   |   |
| Commodity                |   |   |   |
| Line Total Amount        |   |   |   |
| Description              |   |   |   |
| 1099 Box                 |   |   |   |
| Capital asset            |   |   |   |
| Bid                      |   |   |   |
| Work Order               |   |   |   |
| Risk claim               |   |   |   |
|                          |   |   |   |
|                          |   |   |   |

The program displays the PO Inquiry Detail Find screen.

2. Complete the fields with the purchase order detailsClick Accept on the toolbar to execute the search.